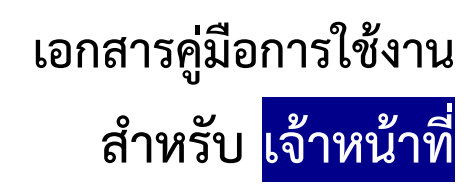

(User Manual)

# คู่มือการใช้งานระบบวัตถุเสพติด (คำขอต่ออายุใบอนุญาต)

โปรดตรวจสอบรายละเอียดคู่มือฉบับล่าสุดได้ที่

http://www.fda.moph.go.th/sites/Narcotics/SitePages/e-submission.aspx

ขอบเขตคู่มือนี้ อธิบายวิธีการต่ออายุใบอนุญาต สำหรับประเภทใบอนุญาตดังนี้

- ใบอนุญาตให้มีไว้ในครอบครองหรือใช้ประโยชน์ซึ่งวัตถุออกฤทธิ์ในประเภท2,3และ4
- ใบอนุญาตจำหน่ายยาเสพติดให้โทษในประเภท2
- ใบอนุญาตครอบครองยาเสพติดให้โทษในประเภท2

จัดทำโดย กองควบคุมวัตถุเสพติด สำนักงานคณะกรรมการอาหารและยา

#### <u>ขั้นตอนการใช้งานระบบวัตถุเสพติด (คำขอต่ออายุใบอนุญาต)</u>

- 1 เมื่อผู้ใช้งานได้รับการเปิดสิทธิเข้าใช้งานระบบเรียบร้อยแล้ว ผู้ใช้งานสามารถเข้าใช้งานระบบ โดยเข้าไปที่
- URL : privus.fda.moph.go.th จากนั้นเลือกประเภทผู้ใช้งาน กรณีเป็นเจ้าหน้าที่ อย. คลิกเลือก เจ้าหน้าที่ อย. กรณีเป็นเจ้าหน้าที่ สสจ. คลิกเลือก เจ้าหน้าที่ สสจ

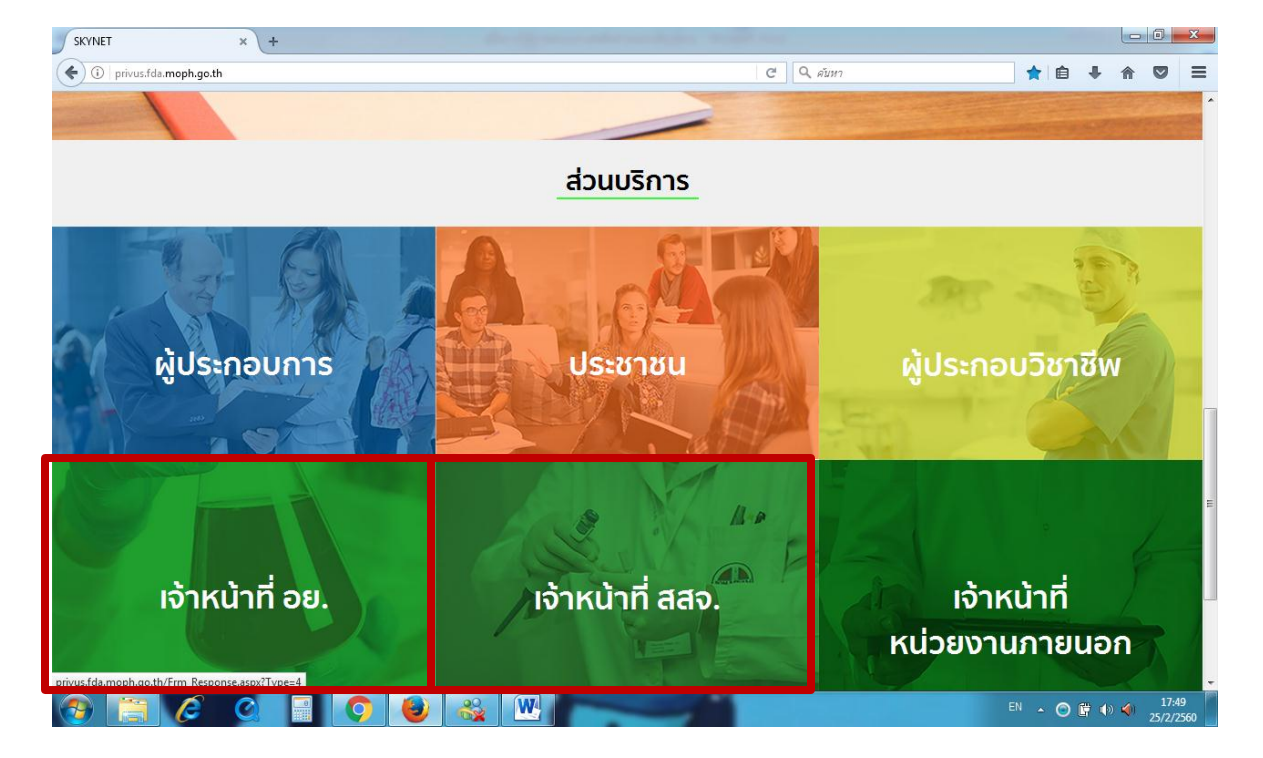

2 จากนั้นระบบจะให้ ระบุบัญชีผู้ใช้ และรหัสผ่าน โดยกรอกข้อมูลบัญชีผู้ใช้ และรหัสผ่านที่ได้จากการสมัครใช้งาน ระบบ Open ID จากนั้น คลิกเข้าสู่ระบบ ดังภาพ

| บัญชีผู้ใช้ : | nantiyaboon |                     |                                                                                                    |                                                                                                    |
|---------------|-------------|---------------------|----------------------------------------------------------------------------------------------------|----------------------------------------------------------------------------------------------------|
| รหัสผ่าน :    | •••••       |                     | 🥣 เมื่อการสื่อสารในการรัฐ                                                                                                    |                                                                                                    |
|               | 🔲 จดจำฉัน   | เข้าสู่ระบบ] ยกเลิก |                                                                                                    |                                                                                                    |
|               |             |                     | เกี่ยวกับระบบ                                                                                                    |                                                                                                    |
| đ             | โมรหัสผ่าน? | สมัครสมาชิก         | ระบบยืนยันดัวบุคคลกลางฯ (e-At<br>ระบบที่จัดท่าขึ้นเพื่อให้ประชาชนส<br>บริการอิเล็กทรอนิกส์ (e-Service)<br>ได้ โดยใช้บัญชีผู้ใช้และรหัสผ่านเ<br>ความสะควกต่อประชาชนในการเย<br>(Single Sign-On) ผ่านระบบเว็บไ<br>อิเล็กทรอนิกส์ (e-Government F | ithentication Service) เป็น<br>(ามารถเข้าถึงข้อมูลและ<br>) ของหน่วยงานภาครัฐต่างๆ<br>ดียว นอกจากนี้ยังอำนวย<br>เกิดีงบริการแบบรวมศูนย์<br>ชต์กลางบริการ<br>?ortal) อีกด้วย |

 ระบบ Privus จะแสดงเมนูการใช้งาน โดยท่านสามารถใช้งานได้เฉพาะเมนูที่มีสิทธิเข้าใช้งานเท่านั้น กรณีเป็นเจ้าหน้าที่ อย. : คลิกเลือก นักวิชาการ (ระบบวัตถุเสพติด) (กรุงเทพมหานคร)

| Admin(ระบบจัดการคลัง ยส)        | Admin(ระบบกำหนดสิทธิ์ วัตถุเสพติด) | นักวิชาการ (ระบบวัตถุเสพติด)  |
|---------------------------------|------------------------------------|-------------------------------|
| (กรุงเทพมหานคร)                 | (กรุงเทพมหานคร)                    | (กรุงเทพมหานคร)               |
| Admin (ระบบBigData) (กรุงเทพมหา | เจ้าหน้าที่จัดการข้อมูลกลาง        | admin ยาเสพติด(DEMO) (กรุงเทพ |
| นคร)                            | (CENTER) (กรุงเทพมหานคร)           | มหานคร)                       |

กรณีเป็นเจ้าหน้าที่ สสจ. : คลิกเลือก หัวหน้างาน สสจ กลุ่ม pre (ระบบวัตถุเสพติด) (..ชื่อจังหวัด..) หรือ เจ้าหน้าที่ สสจ กลุ่ม pre (ระบบวัตถุเสพติด) (..ชื่อจังหวัด..) แล้วแต่สิทธิที่ได้รับ

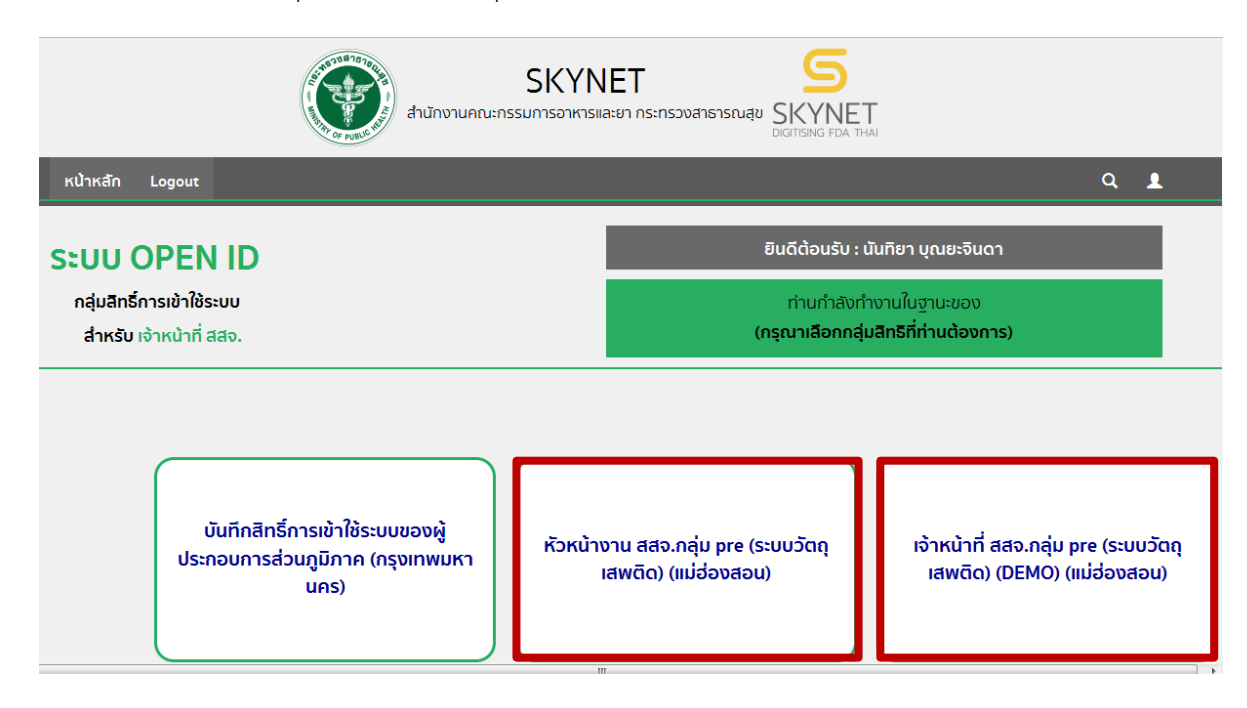

#### 4. กรณีเป็นเจ้าหน้าที่ อย. คลิกเลือก ระบบวัตถุเสพติด

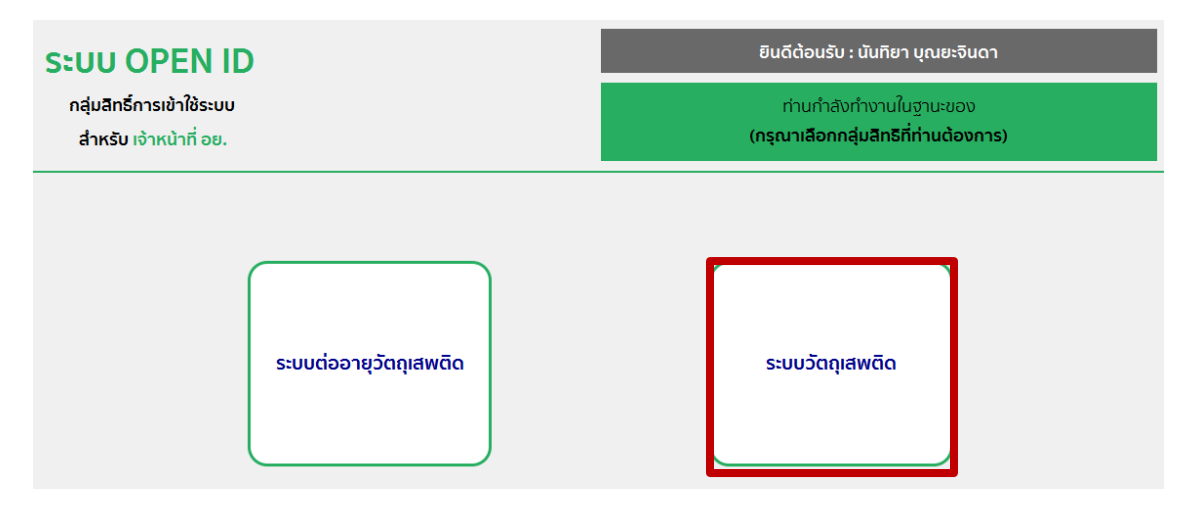

#### กรณีเป็นเจ้าหน้าที่ สสจ. คลิกเลือก ระบบวัตถุเสพติด (สสจ)

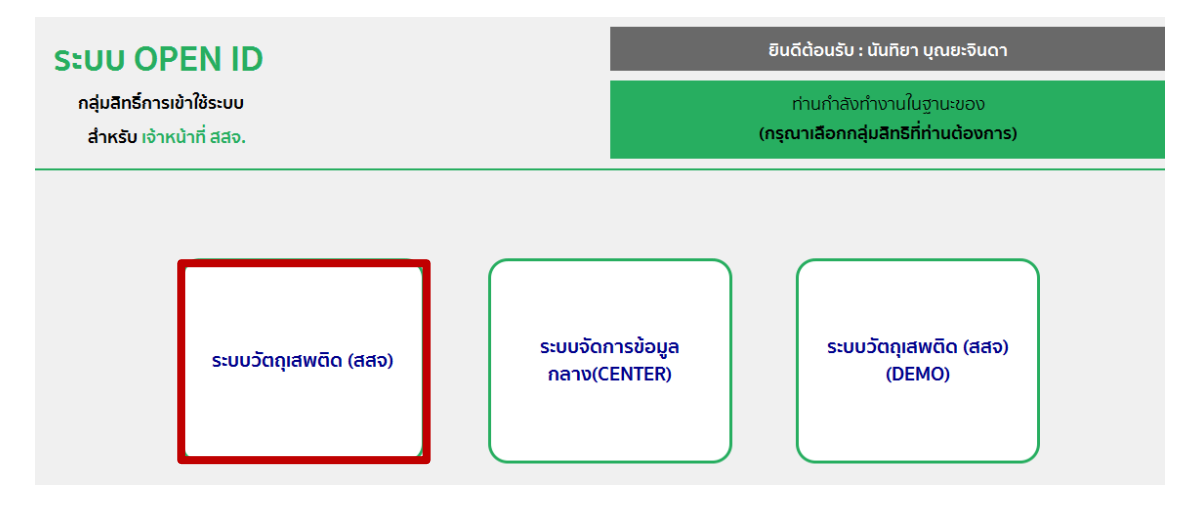

5. เมื่อเข้าสู่ระบบจะแสดงหน้าระบบวัตถุเสพติด

<u>กรณีผู้ประกอบการยื่นคำขอต่ออายุใบอนุญาตแบบเอกสารที่เคาน์เตอร์ให้บริการ</u> (ไม่ได้ยื่นคำขอต่ออายุในรูปแบบ e-submission) ขอให้เจ้าหน้าที่ดำเนินการดังนั้

5.1 คลิก รับเรื่องแทนผู้ประกอบการ (1) และ คลิกเลือกคำขอต่ออายุใบอนุญาต (2)

| ( 164.115.28.127/FDA_NCT_DEMO/STAFF_HOME/FRM_STA | FF_REPLACEMENT.aspx                 | 90% C Q ,                                                                        | รับหา 🛱                  | 1 di 1 |  |  |  |
|--------------------------------------------------|-------------------------------------|----------------------------------------------------------------------------------|--------------------------|--------|--|--|--|
| ระบบวัตถุเสพ                                     | <b>/ติด</b><br>ละยา กระทรวงสุดามสุข | เจ้าหน้าที่ : สิริรัตน์ เอื้อวงศ์เสถียร<br>หน่วยงาน : สำนักงานคณะกรรมการอาหา<br> |                          |        |  |  |  |
| ประกาศ ดาวโหลง รับเรื่องแทนผู้ประเ               | กอบการ รายงานการอนุญาต รายงา        | นการกระจายยา ติดต่อเรา ออกจาก                                                    | ເຣະບບ 🎖                  | C      |  |  |  |
| สำหรับเจ้าหน้าที่                                |                                     |                                                                                  |                          |        |  |  |  |
| ใบอนุญาตสถานที                                   |                                     | รับเรื่องแทนผู้ประกอบกาะ                                                         | 5                        |        |  |  |  |
| ใบอนุญาตโคเดอีน                                  |                                     | ·                                                                                |                          |        |  |  |  |
| อนุสัญญา                                         | วัตถุออกฤทธิ์ในประเภท1,2,3,4        | ยาเสพติดให้โทษในประเภท 2                                                         | ยาเสพติดให้โทษในประเภท 4 |        |  |  |  |
| ใบทะเบียน                                        | ยาเสพติดให้โทษในประเภท 5            | ทะเบียนดำรับ                                                                     | Certificate              |        |  |  |  |
| ศาขอแก้ไข                                        |                                     |                                                                                  |                          |        |  |  |  |
| ศาขอใบแทน                                        | อนุสัญญา                            | กาเฟอีน                                                                          | ขออนุญาตโฆษณา            |        |  |  |  |
| ศายอต่ออายุ                                      | Codeine                             | ศาขอแก้ไขใบอนุญาต                                                                | ศำขอใบแทนใบอนุญาต        |        |  |  |  |
| ศาขอยกเลิก                                       | สำหลุดออารย์ในอนุญาต                | 6                                                                                |                          |        |  |  |  |
| คำขอใบอนุญาต ยส4                                 | า เออเออาอุเบอนุญาณ                 |                                                                                  |                          |        |  |  |  |
| สถานที่จำลอง                                     |                                     |                                                                                  |                          |        |  |  |  |

5.2. กรอกชื่อผู้รับอนุญาต (ชื่อผู้ประกอบการ) หรือ เลขนิติบุคคล/เลขบัตรประชาชนของผู้รับอนุญาต เลขบัตรประชาชนของผู้ได้รับมอบอำนาจมายื่นเอกสารคำขอต่ออายุ จากนั้นกดปุ่มค้นหา

| ใบรับเรื่อง                                          | งแก้ไขแทนผู้ประกอบการ |
|------------------------------------------------------|-----------------------|
| ซือผู้ประกอบการ                                      |                       |
| เลขมิตีบุคคล/เลขมัตรประชาช                           | u                     |
| เลขบัตรประชาชนผู้มาดิดต่อ                            |                       |
|                                                      | ค้นหา                 |
| ชื่อผู้ประกอบการ                                     |                       |
| สถานที่ตั้ง                                          |                       |
| ชื่อสถานที่ ที่อยู่ เบอร์โ<br>No records to display. | ์ทรศัพท์ เบอร์โทรสาร  |

5.3. ระบบจะแสดงชื่อผู้ประกอบการ (ชื่อผู้รับอนุญาต) จากนั้นคลิก เลือกข้อมูล ในชื่อผู้ประกอบการ ต้องการ ดำเนินการต่ออายุใบอนุญาต

| ใบรับเรื่องต่ออายุแทนผู้ประกอบการ |                             |               |  |  |  |  |  |  |
|-----------------------------------|-----------------------------|---------------|--|--|--|--|--|--|
|                                   | ชื่อผู้ประกอบการ            |               |  |  |  |  |  |  |
|                                   | เลขนิติบุคคล/เลขบัตรประชาชน | 3349900578599 |  |  |  |  |  |  |
|                                   | เลขบัตรประชาชนผู้มาติดต่อ   |               |  |  |  |  |  |  |
|                                   |                             | ค้นหา         |  |  |  |  |  |  |
| ชื่อผู้ประกอบการ                  |                             |               |  |  |  |  |  |  |
| ชื่อผู้ประกอบการ                  | IDENTIFY                    |               |  |  |  |  |  |  |
| สมโภชน์ วีระกุล                   | 3349900578599               | เลือกข้อมูล   |  |  |  |  |  |  |
| สดวมที่ตั้ง                       |                             |               |  |  |  |  |  |  |
|                                   | ชื่อสถานที่ :               |               |  |  |  |  |  |  |
|                                   | [                           | ค้นหาสถานที   |  |  |  |  |  |  |
|                                   |                             |               |  |  |  |  |  |  |

5.4. ระบบจะแสดงที่ตั้งของสถานที่ ให้คลิก เลือกข้อมูล ในชื่อสถานที่ที่ผู้ประกอบการต้องการดำเนินการ ต่ออายุในใบอนุญาต

| ชื่อผู้ประกอบก       | าร                           |                                                           |                |             |             |
|----------------------|------------------------------|-----------------------------------------------------------|----------------|-------------|-------------|
| ชื่อผู้ประกอบการ     |                              | IDENTIFY                                                  |                |             |             |
| สมโภชน์ วีระกุล      |                              | 3349900578599                                             | เลือกข้อมูล    |             |             |
| สถานที่ตั้ง          | ชื่อสถานที :                 |                                                           |                |             |             |
|                      |                              | ค้นหาสถานที                                               |                |             |             |
| ชื่อสถานที่          | ที่อยู่                      |                                                           | เบอร์โทรศัพท์  | เบอร์โทรสาร | ī           |
| โรงพยาบาลสัตว์ขวัญคำ | บ้านเลขที่91/10 ชอย ถนนวัชรา | แล หมู่ ตำบลท่าแร้ง อำเภอบางเขน จังหวัดกรุงเทพมหานคร 1022 | 20 0 2948 7727 |             | เลือกข้อมูล |

#### 5.5 คลิก เลือกข้อมูล ในใบอนุญาตที่ผู้ประกอบการต้องการดำเนินการแก้ไขรายการในใบอนุญาต

## ใบรับเรื่องต่ออายุแทนผู้ประกอบการ

| ເລນໃນ<br>ວນຸญາต                                  | ชื่อผู้รับ<br>อนุญาต                               | ชื่อสถานที่              | ประเภทคำขอ                                                                     | เลขรับ  | ให้ไว้ ณ               | สถานะ   |                 |
|--------------------------------------------------|----------------------------------------------------|--------------------------|--------------------------------------------------------------------------------|---------|------------------------|---------|-----------------|
| 2/2560<br>(วจ.2)                                 | 2560 สมโภชน์วิระ โรงพยาบาลสัตว์<br>ล.2) กุล ขวัญคำ |                          | ครอบครอง วจ2 สถานพยาบาล เอกช่น                                                 | 5900600 | 11/10/2559<br>10:26:28 | อนุมัติ | เลือก<br>ข้อมูล |
| 2/2560<br>(วจ.3)                                 | สมโภชน์ วีระ<br>กุล                                | โรงพยาบาลสัตว์<br>ขวัญคำ | ครอบครอง วจ3 สถานพยาบาล เอกชน                                                  | 5900599 | 11/10/2559<br>10:25:52 | อนุมัติ | เลือก<br>ข้อมูล |
| 2/2560<br>(วจ.4)                                 | สมโภชน์ วีระ<br>กุล                                | โรงพยาบาลสัตว์<br>ขวัญคำ | ครอบครอง วจ4 สถานพยาบาล เอกชน                                                  | 5900598 | 11/10/2559<br>10:24:52 | อนุมัติ | เลือก<br>ข้อมูล |
| 27/2552 สมโภชน์วีระ โรงพยาบาลสัตว์<br>กุล ขวัญศา |                                                    | โรงพยาบาลสัตว์<br>ขวัญคำ | จำหน่าย ยส 2 เพื่อการปาบัดรักษาผู้ป่วยหรือสัตว์ป่วยในทาง<br>การแพทย์ (หมวด ค.) |         |                        | อนุมัติ | เลือก<br>ข้อมูล |

#### 5.6 ระบบ จะแสดงข้อมูลใบอนุญาตที่ต้องการดำเนินการต่ออายุใบอนุญาต (1)

|              | ระบบยาเส่ง<br>สำนักงานกนะกรรมการอ     | <b>ฟติด</b><br>พระและยา กระกรวงสำหารณสุข |             |             |             |                 |                                      |
|--------------|---------------------------------------|------------------------------------------|-------------|-------------|-------------|-----------------|--------------------------------------|
| Source and S | <b>Q</b> ,หน้าแรก <b>(</b> b)ວ        | วกจากระบบ                                |             |             |             | ສມໂກສບ່         | ม์ วิระกุล สิริรัตน์ เอื้อวงศ์เสกียร |
| คำข          | ขอต่ออายุ                             |                                          |             |             | ปร          | ะวัดิการต่ออายุ | ดาวน์โหลด<br>อัพโหลด                 |
|              | ชื่อผู้รับอนุญาต                      | นาย สมโภชน์ วีระกุล                      |             | ชื่อสถานที่ | โรงพยาบาลส่ | ไตว์ขวัญศา      |                                      |
|              | ขือผู้ตำเนินกิจการ                    | นางสาว สิริรัตน์ เอื้อวงศ์เสล่           | โยร         | ประเภทศาขอ  | ครอบครอง วร | จ2 สถานพยาบาล เ | เอกชน                                |
|              | เลขใบอนุญาต                           | 2/2560 (วจ.2)                            |             | สถานะ       | อนุมัติ     |                 | _                                    |
| -            | เลขไปอนุญาต<br>No records to display. | ชื่อผู้รับอนุญาต                         | ชื่อสถานที่ | ประเภทคำขอ  | ເລຍຈັນ      | วันที่อื่น      | สถานข                                |

ข่าระเงินคลิกที่นี้

5.7. ให้คลิก ดาวน์โหลด (1) เพื่อดาวน์โหลดคำขอต่ออายุ ระบบจะแสดงข้อความว่า ดาวน์โหลดเสร็จสิ้น (2) ซึ่งท่านจะได้ แบบคำขอรับใบอนุญาต เป็นไฟล์ PDF เมื่อดาวน์โหลดเรียบร้อยแล้ว จะ ปรากฏกล่องข้อความแจ้ง ( ทั้งนี้ไฟล์จะถูก save ลงเครื่องอัตโนมัติ หรือถามก่อนจะ save ขึ้นกับการตั้งค่า Firefox) สามารถกดดู2ไฟล์ที่ดาวน์โหลดที่ปุ่มลูกศรชี้ลงที มุมขวาด้านบน (3)

| QKUnush do                            | อกจากระบบ                        |                   | 7           | 782 KB — 164.115.28.12 | 27 — 9:07        | a hai               |
|---------------------------------------|----------------------------------|-------------------|-------------|------------------------|------------------|---------------------|
| คำขอต่ออายุ                           |                                  |                   |             | ปร                     | ะวัดิการต่ออายุ  | ดาวน์โหลด           |
| ชื่อผู้รับอนุญาต                      | นาย สมโภชน์ วีระกุล              |                   | ชื่อสถานที่ | โรงพยาบาลส             | สัตว์ขวัญศา      |                     |
| ชื่อผู้ตำเนินกิจการ                   | นางสาว สิริรัตน์ เอื้อวงศ์เสถียร |                   | ประเภทศาขอ  | ครอบครอง ว             | จ2 สถานพยาบาล เส | อกชน                |
| เลขใบอนุญาต                           | 2/2560 (79.2)                    |                   | สถานะ       | อนุมัติ                |                  |                     |
| เลขโบอนุญาต<br>No records to display. | ซื้อผู้รับอนุญาต                 | ชื่อสถานที่       | ประเภทคำขอ  | เดขรับ                 | วันที่อื่น       | สถานะ               |
|                                       | Do                               | ownload เสร็จสิ้น |             |                        |                  | ข่าระเงินคลิกที่นี้ |
|                                       |                                  |                   | . 7         |                        |                  |                     |
|                                       | serie                            | 0001              |             |                        |                  |                     |

5.8 .จากนั้นกรอกข้อมูลที่จะดำเนินการต่อใบอนุญาตให้ถูกต้องตามที่ประสงค์ขอต่อใบอนุญาต ได้แก่ เขียนที่ วันที่ (1) และ ปีพ.ศ.ที่ประสงค์จะดำเนินการต่ออายุ (2)

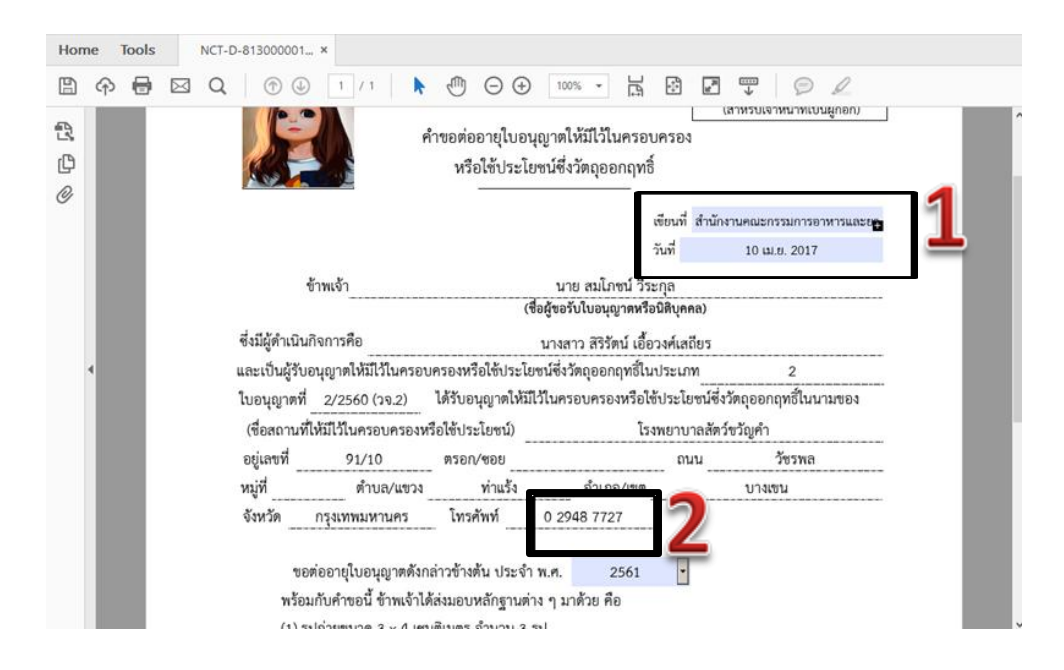

#### 5.9 การยื่นคำขอต่ออายุใบอนุญาต ให้กดอัพโหลด เลือกไฟล์คำขอที่ต้องการยื่น

|   | 17                  |                                 |   |             |             |                 |                                  |
|---|---------------------|---------------------------------|---|-------------|-------------|-----------------|----------------------------------|
|   | 🗸 🖓 🖓 🖓             | อกจากระบบ                       |   |             |             | สมโกช           | น์ วีระกุล สิธิรัตน์ เอื้อวงศ์เล |
| Ŕ | ่าขอต่ออายุ         |                                 |   |             | ปร          | ะวัดีการต่ออายุ |                                  |
|   | ชื่อผู้รับอาการค    | บาย สบโอชน์ วิระกอ              |   | ชื่อสถาบที่ | โรงพยาบาลส่ | (ควราวัณสา      | อัพโหลด                          |
|   | ชื่อผู้สาเนินกิจการ | นางสาว สิริรัตน์ เอื้อวงศ์เสถีย | 5 | ประเภทศาขอ  | ครอบครอง วะ | จ2 สถานพยาบาล   | เอกชน                            |
|   | ເລາະໃນວນທາຍ         | 2/2560 (วจ.2)                   |   | สถานะ       | อนุมัติ     |                 |                                  |
|   | eten enn sieb un    |                                 |   |             |             |                 |                                  |

พร้อมแนบเอกสารประกอบการพิจารณาตามหัวข้อที่กำหนด กดปุ่มยืนยัน

|                                                                                                    | รายละเอียด ใบอนุญาต                         |  |  |  |  |
|----------------------------------------------------------------------------------------------------|---------------------------------------------|--|--|--|--|
|                                                                                                    | ใบด้าขอ <b>เรียกคู</b> ในมีให้ด์ที่ถูกเลือก |  |  |  |  |
| เฉพาะกรณีสถานพยาบาลให้แนบสำเนาใบอนุญาตให้ดำเนินการสถานพยาบาล(ส.พ.19) ที่ยังไม่หมดอายุและลงลายมือชื่อ เรียกดู ใบบีไฟล์ที่ถูกเลือก<br>รับรองสำเนาถูกต้อง |                                             |  |  |  |  |
|                                                                                                    | อื่นๆ เรียกลู ไม่มีไฟล์ที่ถูกเลือก          |  |  |  |  |
|                                                                                                    | ขึ้นขัน ข้อนกลับ                            |  |  |  |  |
|                                                                                                    | darv, ve avv                                |  |  |  |  |

หมายเหตุ : กรุณาจดเลขที่ได้หลังจากทำการอัพโหลดเรียบร้อยแล้ว

5.10 เมื่ออัพโหลดไฟล์ PDF แล้ว ไฟล์จะยังไม่ถูกส่งให้เจ้าหน้าที่พิจารณา ระบบจะแสดงสถานะ บันทึก และรอส่งเรื่อง สามารถตรวจสอบความถูกต้องได้โดย กดปุ่ม ดูข้อมูล เพื่อตรวจสอบคำขอ

|                     | ระบบยา<br>สามักงามกณะกรรม | เสีพติด<br>การอาหารและมา กระกรวงสำเ |                      |                               |                               |                                        |             |  |
|---------------------|---------------------------|-------------------------------------|----------------------|-------------------------------|-------------------------------|----------------------------------------|-------------|--|
| S THE REAL S        | <b>Q</b> หນ້າແรກ          | <b>ป</b> ้ออกจากระบบ                |                      |                               |                               | สมโภชน์ วีระกุล สิริรัตน์ เอ้          | ววงศ์เสถียร |  |
| คำขอต่ออายุ         |                           |                                     |                      |                               | ประวัติก                      | ประวัติการต่ออายุ ดาวน์โหลด<br>อัพโหลด |             |  |
|                     | ชื่อผู้รับอนุญาต          | นาย สมโภชเ                          | 1 วีระกุล            | ชื่อสถานที                    | โรงพยาบาลสัตว์ขว้             | ัญศา                                   |             |  |
| ชื่อผู้ตำเนินกิจการ |                           | นางสาว สิริรัต                      | คน์ เอื้อวงศ์เสถียร  | ประเภทศาขอ                    | ครอบครอง วจ2 สถานพยาบาล เอกชน |                                        |             |  |
|                     | เลขใบอนุญาต               | 2/2560 (วา.2                        | 2)                   | สถานะ                         | อนุมัติ                       |                                        |             |  |
|                     | ເລຍໃນອນຸຝູາດ              | ชื่อผู้รับอนุญาต                    | ชื่อสถานที่          | ประเภทศำขอ                    | เลขจับ วันที่อื่น             | สถานะ                                  |             |  |
|                     | 2/2560 (19.2)             | นาย สมโกชน์ วีระกุล                 | โรงพยาบาลสัตร์ขวัญคำ | ครอบครอง วจ2 สถานหยาบาล เอกชน | 0                             | บันทึกและรอส่งเรื่อง                   | ดุข้อมูล    |  |

ข่าระเงินคลิกที่นี้

| รายละเอียด                                                                                                    | ใบอนุญาต                                                                             |                                                                                                    |
|----------------------------------------------------------------------------------------------------|--------------------------------------------------------------------------------------|----------------------------------------------------------------------------------------------------|
| FRM_PDF.aspx-62.pdf - Adobe Acrobat Reader DC<br>E Edit View Window Help                                                                                                 | ×                                                                                    |                                                                                                    |
| Home Tools FRM_PDF.aspx-62 ×                                                                                                    | ⑦ Sign In                                                                            | ยื่นคำขอ                                                                                                    |
| 0 hitse                                                                                                    | Export PDF                                                                           | ยกเล็ก                                                                                                    |
| 3 เกิดรับเร็จจากเป็นสู่แห่งไม่ไปในกระบะครอง<br>คำขอต่ออายุใบอนุญาตให้มีไปในครอบครอง                                                                                      | Create PDF                                                                           | Download PDF                                                                                                    |
| หรือใช้ประโยชารีส่งวัตอุออกฤทธิ์<br>สัณฑ์ ภักวิภาษณะกรระกรระทรระเธร                                                                                                    | Adobe PDF Pack                                                                       | กลับหน้ารายการ                                                                                                    |
| จัมส์ 10 เม.ศ. 2017<br>จัวหมู่จา                                                                                                    | Convert files to PDF and<br>easily combine them with<br>other file types with a paid | ไฟด์แนบใบรับคำขอ<br>ชื่อไฟด์แนบ                                                                                               |
| (ซึ่งสู่ของับในขญาตสร้อมีพุตต)<br>ซึ่งมีผู้กำเนินที่จากรคือ มากการ วิธีสต์ เมื่อราดด์เสียร<br>และเป็นสับหมุณาตให้มีเป็นตระเพราะอาชาติปลีโปรไปสายชีวิตต่อเตลายนี้ในประเทศ | Select File to Convert to PDF                                                        | สาหมาเบอนุญาค บรรกอบรชาชพ<br>เวชกรรม/ประกอบริชาชีพทันด<br>กรรม/ประกอบการบำบัดโรดสัตว์ ของ<br>ผล่าเนินกิจการ                   |
| ใบอนุญาสที่ 2/2560 (พ.2) ได้รับอนุญาลให้มีไว้ในครอบครองหรือใช้ประโยชน์สี่ระัดถูดอกสุทย์ในบามของ<br>(ชื่อสถานที่ไห้มีไว้ในครอบครองหรือใช้ประโยชน์) โรงหอาทางสด้ครั้งวัญคำ |                                                                                      | ส้ำเนาใบอนุญาตให้ประกอบกิจการ<br>สถานพยาบาล (ส.พ. 7)<br>สำเนาหลักฐานการข้าระค่าธรรมเนียม                                      |
| อรู่และที่ 91/10 ตรอก/รออ ถนน วิรรทด<br>หมู่ที่ คำบด/แรวง ท่านวัง อำเภอ/รด บางลรบ<br>จัจะวัด กรุณหพมงานเคร โทยศัพท์ 0.2948.7727                                          | Store and share files in the<br>Document Cloud                                       | การประกอบกิจการสถานพยาบาล ดูข้อมู<br>(ส.พ.12) ในปีปัจจุบัน<br>สำเนาใบอนุญาคให้คำเนินการสถาน<br>พยาบาล (ส.พ.19) ที่ต่ออายุในปี |

#### 5.11. หากไม่มีการแก้ไข ให้กดยื่นคำขอ ระบบจะแสดงสถานะ ส่งเรื่องและรอพิจารณา

#### 5.12 .จากนั้น ระบบจะแสดงข้อมูลสถานะเป็น ส่งเรื่องและรอพิจารณา

|           | 5                  |                         |                      |                               |           |                |                        |                                 |
|-----------|--------------------|-------------------------|----------------------|-------------------------------|-----------|----------------|------------------------|---------------------------------|
| arres and | Qหນ້າແรก           | <b>ป</b> ออกจากระบบ     |                      |                               |           | 1              | สมโทชน์ วีระกุล สีรีรั | ัดน์ <mark>เ</mark> อื้อวงค่เสถ |
| คำ        | ขอต่ออายุ          |                         |                      |                               | 1         | ประวัติการต่อเ | อายุ ดาวน              | โโหลด                           |
|           |                    |                         |                      |                               | _         |                | ź                      | <b>มัพโหลด</b>                  |
|           | ชื่อผู้รับอนุญาต   | <mark>นาย สมโภชเ</mark> | น์ วีระกุล           | ชื่อสถานที                    | โรงพยาบาล | ลสัตว์ขวัญศา   |                        |                                 |
|           | ชื่อผู้สาเนินกิจกา | าร นางสาว สิริรั        | คน์ เอื้อวงศ์เสถียร  | ประเภทศาขอ                    | ครอบครอง  | วจ2 สถานพยา    | าบาล เอกชน             |                                 |
|           | เลขใบอนุญาต        | 2/2560 (29.             | 2)                   | สถานะ                         | อนุมัติ   | _              |                        |                                 |
|           | เลขใบอนุญาต        | ชื่อผู้รับอนุญาต        | ชื่อสถานที่          | ประเภทศำขอ                    | ເລນຈັນ    | วันที่ยื่น สถา | 142                    |                                 |
|           | 2/2560 (29.2)      | นาย สมโคชน์ วิระกุล     | โรงพยาบาลสัตว์ขวัญศา | ครอบครอง วจ2 สถานหถาบาล เอกชน | 0         | dies.          | รื่องและรอพิจารณา      | ดูข้อมูล                        |

\*\*\*\* เป็นการเสร็จสิ้นการยื่นคำขอแทนผู้ประกอบการ \*\*\* จากนั้นให้ log in เข้าระบบแล้วเลือก เป็นเจ้าหน้าที่ เพื่อดำเนินการพิจารณาคำขอในระบบต่อไป ในข้อ 6 \*\*\*\*

> กรณีที่ผู้ประกอบการยื่นคำขอต่ออายุในระบบในรูปแบบ e-submission ให้เจ้าหน้าที่ดำเนินการตั้งแต่ข้อ 6 เป็นต้นไปได้เลย โดยไม่ต้องทำในข้อ 5.1-5.12

#### 6. จากนนั้นให้กลับไปหน้าระบบวัตถุเสพติด

กรณีเป็นเจ้าหน้าที่ สสจ. : คลิกเลือก หัวหน้างาน สสจ กลุ่ม pre (ระบบวัตถุเสพติด) (..ชื่อจังหวัด..)

หรือ เจ้าหน้าที่ สสจ กลุ่ม pre (ระบบวัตถุเสพติด) (..ชื่อจังหวัด..) แล้วแต่สิทธิที่ได้รับ

| สำนักงานคณะกรรมการอา             | NET SKYNET<br>DIGITISING PLA THAI    |
|----------------------------------|--------------------------------------|
| หน้าหลัก Logout                  | ۹ 🛓                                  |
| <b>ระบบ OPEN ID</b>              | ยินดีต้อนรับ : นันทิยา บุณยะจินดา    |
| กลุ่มลิทธิ์การเข้าใช้ระบบ        | ท่านกำลังทำงานในฐานะของ              |
| สำหรับ เจ้าหน้าที่ สสง.          | (กรุณาเลือกกลุ่มสิทธิที่ท่านต้องการ) |
| บันทึกสิทธิ์การเข้าใช้ระบบของผู้ | น้างาน สสจ.กลุ่ม pre (ระบบวัตถุ      |
| ประกอบการส่วนภูมิภาค (กรุงเทพมหา | เสพติด) (แม่ฮ่องสอน)                 |
| นคร)                             | เสพติด) (DEMO) (แม่ฮ่องสอน)          |

กรณีเป็นเจ้าหน้าที่ สสจ. คลิกเลือก ระบบวัตถุเสพติด (สสจ)

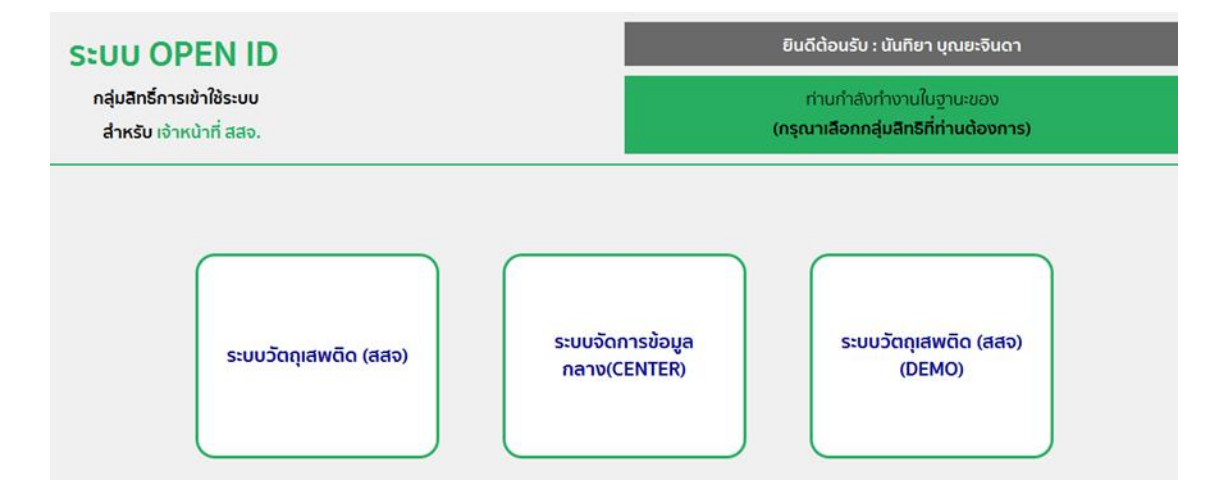

 หน้าระบบวัตถุเสพติด ให้เจ้าหน้าที่กดที่เมนูด้านซ้ายมือ คำขอต่ออายุ(1) ระบบจะแสดงข้อมูลใบอนุญาตที่ได้ ทำการต่ออายุ (2)

กรณีที่ผู้ประกอบการยื่นคำขอต่ออายุในระบบในรูปแบบ e-submission คำขอต่ออายุที่ ผู้ประกอบการยื่น จะมารอที่หน้าคำขอต่ออายุ เลย ให้เจ้าหน้าที่ดำเนินการตั้งแต่ข้อ 7 เป็นต้นไป ได้เลย โดยไม่ต้องทำในข้อ 5.1-5.12

| • 164.115.28.1 | 127/FDA_NCT_DEMO/STAFF_RENEW/I       | FRM_STAFF_RENEW.asp                        | x                              |                                    |                          | 90% C Q คับหา                                                                   |                                                                  |                                  |         | ☆ 自     | ٠ | î | ◙ |
|----------------|--------------------------------------|--------------------------------------------|--------------------------------|------------------------------------|--------------------------|---------------------------------------------------------------------------------|------------------------------------------------------------------|----------------------------------|---------|---------|---|---|---|
|                | <b>ระบบวัตถ</b> ึง สำนักงานคณะกรรมกา | <b>ุ่เสพติด</b><br>ารอาหารและยา กระทรวงสาย | ารณสุข                         |                                    |                          | เจ้าหน้า<br>หน่วยงา                                                             | <mark>เที่</mark> : สริรัตน์ เอี่<br>เ <mark>น</mark> : สำนักงาน | ื้อวงศ์เสถียร<br>เคณะกรรมก       | ารอาหา  | เรและยา |   |   |   |
|                | ประกาศ ดาวโหลด รับเรื่องแ            | เทนผู้ประกอบการ ราย                        | งานการอนุญาต                   | รายงานก                            | ารกระจายยา               | ติดต่อเรา ออกจากระบบ                                                            | P                                                                |                                  |         | Q       |   |   |   |
|                | สำหรับเจ้าหน้าที่                    |                                            |                                |                                    |                          |                                                                                 |                                                                  |                                  |         |         |   |   |   |
|                | ใบอนุญาตสถานที                       |                                            |                                |                                    | รายก                     | ารขอต่ออายุ                                                                     |                                                                  |                                  |         |         |   |   |   |
|                | ใบอนุญาตโคเตอีน                      |                                            |                                |                                    |                          |                                                                                 |                                                                  |                                  |         |         |   |   |   |
|                | อนุสัญญา                             | ชื่อสถาม                                   | n :                            |                                    | สถานะ                    | -ñoruo 🗸                                                                        | ประเภทศำขอ :                                                     | покио                            | ~       |         |   |   |   |
|                | ใงกะเบียน                            |                                            |                                |                                    |                          | ค้นหา                                                                           |                                                                  |                                  |         | _       |   |   |   |
|                | ศายอกกัโย                            | Lastu                                      | ชื่อผู้รับอนุญาต               | ชื่อผู้สำเน็น<br>ถ้าการ            | ชื่อสดานที่              | ประเภทศาชอ                                                                      | เลข วันที่<br>อัน อื่น                                           | สงานะ                            |         |         |   |   |   |
| 4              | ง<br>ศายอใบแทน                       | 2/2560<br>(19.2)                           | นาย สมโกชน์ วี<br>ระกุล        | นางสาว สีงิรัตน์<br>เอ็อวงศ์เสอีอร | โรงทธาบาล<br>สัตว์ขวัญศา | ครอบครอง 112 สถานพยาบาล<br>เอกชน                                                | 0                                                                | ส่งเรื่องและ ดู<br>รอฟจารณา ย่   | ioya 1  | s=5A    | 2 | 2 |   |
| ×              | ศำขอต่ออายุ                          | (19.2)                                     | สำกัดมหาชน                     | ด้วทอง                             | เมาไฟ                    | เอกชน                                                                           | 0                                                                | รอที่จารณา ช่                    | ้อมูล 1 | se50    | - | - |   |
| -              | คำขอยกเล็ก                           | 4/2560                                     | บริษัท เทสโอลลี่<br>สำกัดมหาชน | นางสาว รีถพัชร<br>ด้วทอง           | เมาติฟ                   | จำหน่าย ธส 2 เพื่อการบำบัตรักษาผู้<br>ประหรือสัตว์ประในหางการแหหย่<br>(หมรด ก.) | 0                                                                | ส่งเรื่องและ ดู<br>รอที่จารณา ช่ | iaya y  | he 1A   |   |   |   |
|                |                                      |                                            |                                |                                    |                          |                                                                                 |                                                                  |                                  |         |         |   |   |   |

8. จากนั้นให้เจ้าหน้าที่เลือกกดดูข้อมูลใบอนุญาตที่ทำการต่ออายุ ระบบจะแสดง PDF ข้อมูล เมื่อเจ้าหน้าที่ ตรวจสอบแล้วว่าข้อมูลถูกต้อง ให้เจ้าหน้าที่กดรับคำขอ (1) และบันทึก (2)

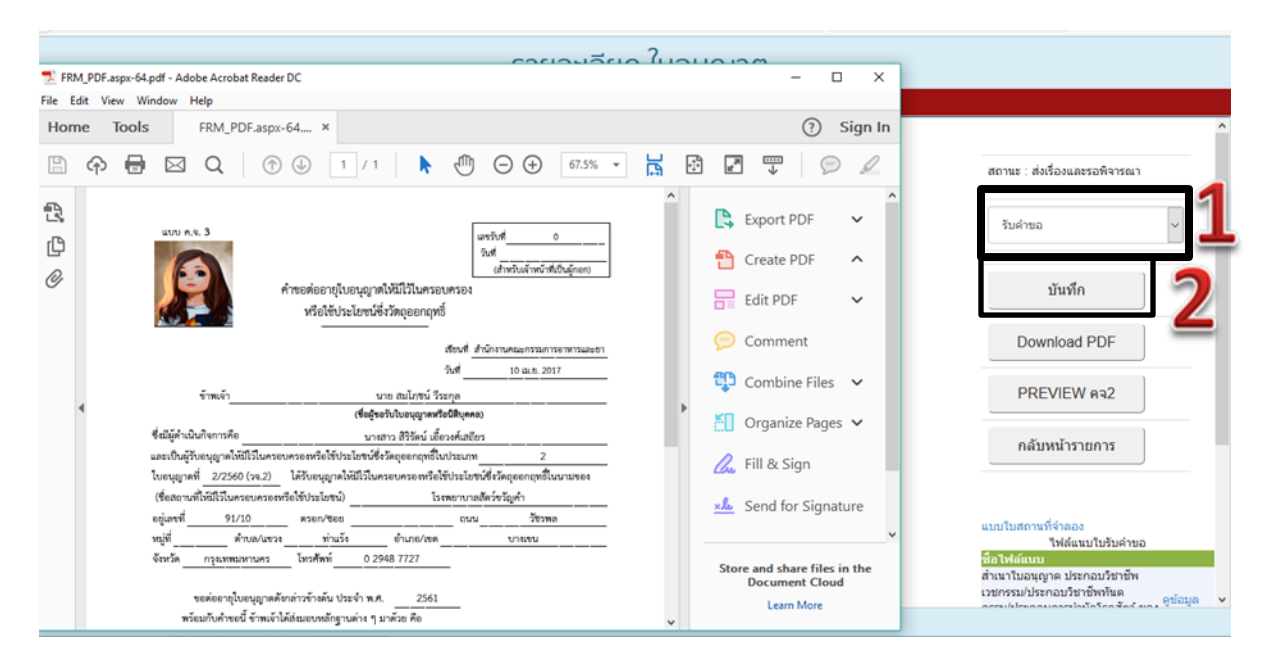

#### ระบบจะแสดงสถานะ รับขอคำ ตามภาพ

| <b>ระบบวัต</b><br>สำนักงานคณะกรรม | ระบบวัตถุเสพติด<br>สามักงานคณะกรรมการอาหารและยา กระทรวงสาธารณสุข |                                     |                                         |                          |                                                              |          |                      | <mark>เจ้าหน้าที่</mark> : สิริรัตน์ เอื้อวงศ์เสดียร<br>หน่วยงาน : สำนักงานคณะกรรมการอาหารและยา |             |              |  |  |  |
|-----------------------------------|------------------------------------------------------------------|-------------------------------------|-----------------------------------------|--------------------------|--------------------------------------------------------------|----------|----------------------|-------------------------------------------------------------------------------------------------|-------------|--------------|--|--|--|
| ประกาศ ดาวโหลด รับเรื่อ           | งแทนผู้ประกอบการ                                                 | รายงานการอนุญา                      | ต รายงา                                 | านการกระจาย              | ยา ติดต่อเรา ออก                                             | เจากระบบ |                      |                                                                                                 |             | Q            |  |  |  |
| ส่ำหรับเจ้าหน้าที่                |                                                                  |                                     |                                         |                          |                                                              |          |                      |                                                                                                 |             |              |  |  |  |
| ใบอนุญาตสถานที่                   |                                                                  |                                     |                                         | รา                       | ยการขอต่ออายุ                                                |          |                      |                                                                                                 |             |              |  |  |  |
| ใบอนุญาตโคเดอิน                   |                                                                  |                                     |                                         |                          |                                                              |          |                      |                                                                                                 |             |              |  |  |  |
| อนุสัญญา                          | 500                                                              | สถานที่ :                           |                                         | đ                        | ถานะ :                                                       | ~        | ประเภทคำขอ :         | покио                                                                                           |             | ~            |  |  |  |
| ใบทะเบียน                         | _                                                                |                                     |                                         |                          | ค้นหา                                                        |          |                      |                                                                                                 |             |              |  |  |  |
| ้<br>คำขอแก้ไข                    | ເລຍໃນ<br>ອນຸຝູາຄ                                                 | ชื่อผู้จับ<br>อนุญาต                | ชื่อผู้ดำเนิน<br>กิจการ                 | ชื่อสถานที่              | ประเภทศำขอ                                                   | ເລຍຈັນ   | วันที่อื่น           | สถานะ                                                                                           |             |              |  |  |  |
| คำขอใบแทน                         | 2/2560<br>(1a.2)                                                 | นาย สมโกชน์<br>วิระกุล              | นางสาว สิริ<br>รัตน์ เอ็อวงศ์<br>เสอียร | โรงพยาบาล<br>สัตว์ขวัญศา | ครอบครอง วจ2 สถานพยาบาล<br>เอกชาม                            | 6000534  | 10/4/256)<br>9:52:42 | รับศาขอ                                                                                         | ioya        | ช<br>ประวัติ |  |  |  |
| ศำขอต่ออายุ                       | 673/25<br>(12.2)                                                 | 60 บริษัทเทสโอ<br>อลี่จำกัด         | นางสาว จิร<br>พัชร ตั้วทอง              | เมาดีฟ                   | ครอบครอง วจ2 สถานพยาบาล<br>เอกช่น                            | 0        |                      | ส่งเรื่องและ<br>รอที่จารณา                                                                      | ด<br>ข่อมูล | ด<br>ประวัติ |  |  |  |
| คำขอยกเลิก                        | 4/2560                                                           | มหาขน<br>บริษัท เทสโอ<br>อลี่ รำกัด | นางสาว จีร                              | เมาติฟ                   | สำหน่าย ยส 2 เพื่อการบำบัด<br>รักษาผู้ป่วยหรือสัตว์ป่วยในทาง | 0        |                      | ส่งเรื่องและ                                                                                    | 9           | 9            |  |  |  |
| คำขอใบอนุญาต ยส4                  |                                                                  | עופראנג                             | พชร ตัวทอง                              |                          | การแพทย์ (หมวด ก.)                                           | -        |                      | รอพิจารณา                                                                                       | ช่อมูล      | ประวัติ      |  |  |  |
| สถานที่จำลอง                      |                                                                  |                                     |                                         |                          |                                                              |          |                      |                                                                                                 |             |              |  |  |  |
| หมังสีอรับรองกวเฟอีม              |                                                                  |                                     |                                         |                          |                                                              |          |                      |                                                                                                 |             |              |  |  |  |

 เจ้าหน้าที่เลือกกดดูข้อมูลใบอนุญาตที่ทำการต่ออายุ ระบบจะแสดง PDF ข้อมูล เมื่อเจ้าที่หน้าตรวจสอบแล้วว่า ข้อมูลถูกต้อง ให้เจ้าหน้าที่กดเสนอลงนาม (1) บันทึก(2)

| รายละเอียด ใบอ                                                                                                    | มนุญาต                                                   |                                                                                                    |
|----------------------------------------------------------------------------------------------------|----------------------------------------------------------|----------------------------------------------------------------------------------------------------|
| Close                                                                                                    |                                                          |                                                                                                    |
| FRM_PDF.aspx-65.pdf - Adobe Acrobat Reader DC File Edit View Window Help                                                                                                    | - 🗆 X                                                    |                                                                                                    |
| Home Tools FRM_PDF.aspx-64 FRM_PDF.aspx-65 ×                                                                                                    | ⑦ Sign In                                                | สถานะ : รับคำขอ                                                                                                    |
|                                                                                                    |                                                          | เสนอลงนาม                                                                                                    |
|                                                                                                    | Create PDF                                               | บันทึก 2                                                                                                    |
| สียงสี่ สำนักรามประกวณกระกรมเอา<br>วันส์ 10 น.ค. 2017                                                                                                    | Adobe PDF Pack                                           | Download PDF                                                                                                    |
| ข้าทหง้านาย สมไกขน์ วีระกุล<br>(ชื่อผู้ขอวันไปอยุญาตหรือมีในๆคอ)                                                                                                    | easily combine them with<br>other file types with a paid | PREVIEW MAZ                                                                                                    |
| ชื่อมีผู้ค่าเนินทิจการคือ นางสราว มีริวัตน์ เอื้อวงศ์เอยีอร<br>4 และเป็นผู้รับอนุญานให้มีไว้ในครอบครอดหรือใช้ประโอชน์ซึ่งวัดอุออกฤทธิ์ในประมาท 2                                                                                                    | subscription                                             | กลับหน้ารายการ                                                                                                    |
| โบขนุญาทที่ 2/2560 (วง. 2) ได้รับขนุญาทให้มีไว้โบครยนศรอยหรือให้ประโยชน์ส์ รัดยุออกถุทยี่ในนามของ<br>(ซึ่งสถานที่ให้มีไว้โบครอบหรองหรือให้ประโยชน์) โรงสทาบาลสัตว์ชัญคำ<br>อยู่เลขที่ 91/10 ตงอะปรอย อน ถนน วิชรทด<br>หมู่ที่ คำหมดบรรณ ท่านรัง อำเภอ(พ.ศ. บารงชน<br>จัตรรัด กรุณสทมภาษณา โรงศัตว์ 0. 2948 7727 | Select File to Convert to PDF Select File                | แบบใบสถานที่จำลอง<br>โฟล์แนบใบรับคำขอ<br><mark>ชื่อไฟล์แนบ</mark><br>สำนาใบสุญาค ประกอบวิชาชีพ<br>เวชกรรมประกอบวิชาชีพพันธ<br>กระบไปขอกจนอรมไช้ก็กรับรับค <sub>า</sub> ⊚ข้อมูล |
| พร้อมกับคำขอนี้ ข้าทเจ้าได้ส่มมอบทลักฐานต่าง ๆ มาด้วย คือ                                                                                                    | Store and share files in the<br>Document Cloud           |                                                                                                    |

| รายละเอียด ใบอนุญาต                                                         |
|-----------------------------------------------------------------------------|
| เสนอลงนาม                                                                   |
| หมายเหตุ<br>วันท์เสนอลงนาม<br>10/4/2560<br>1<br>10/4/2560<br>1<br>10/4/2560 |
|                                                                             |

10. ให้เจ้าหน้าที่กรอกวันที่ที่ทำการต่ออายุ (1) (ซึ่งจะไปแสดง ให้ไว้ ณ วันที่ ตรงใบอนุญาต) และบันทึก (2)

#### 11. ระบบจะแสดงสถานะ เสนอลงนาม ตามภาพ

| <b>(</b> 0 164.115.) | 28.127/FDA_NCT_DEMO/STAFF_RENEW/FRN | I_STAFF_RENEW.aspx                    |                                      |                                          |                          | 90% C                                                     | 0, ค์มหา               |                                                 |               | 合自           | + | 7 A | 2 = |
|----------------------|-------------------------------------|---------------------------------------|--------------------------------------|------------------------------------------|--------------------------|-----------------------------------------------------------|------------------------|-------------------------------------------------|---------------|--------------|---|-----|-----|
|                      | ระบบวัตถุเส<br>สำนักงานคณะกรรมการจา | สีพติด<br>หารและยา กระทรวงสาธาร       | ณสุข                                 |                                          |                          |                                                           | เจ้าหน้าที<br>หน่วยงาน | : สิริรัตน์ เอื้อวงศ์เสถีเ<br>: สำนักงานคณะกรรม | ยร<br>เการอาห | กรและยา      |   |     |     |
|                      | ประกาศ ดาวโหลด รับเรื่องแทน         | ู้ประกอบการ รายง                      | านการอนุญาต                          | เ รายงา                                  | นการกระจาย               | เยา ติดต่อเรา ออเ                                         | าจากระบบ               |                                                 |               | þ            |   |     |     |
|                      | สำหรับเจ้าหน้าที่                   |                                       |                                      |                                          |                          |                                                           |                        |                                                 |               |              |   |     |     |
|                      | ในอนุญาตสถานที                      |                                       | รายการขอต่ออายุ                      |                                          |                          |                                                           |                        |                                                 |               |              |   |     |     |
|                      | ใบอนุญาตโคเดอีน                     |                                       |                                      |                                          |                          |                                                           |                        |                                                 |               |              |   |     |     |
|                      | อนุสัญญา                            | ชื่อสถานที่                           |                                      |                                          | a                        | เถานะ : 🦳 ศังหมด                                          | ~                      | ประเภทศำขอ : 🦳 ศึงหมด                           | ~             |              |   |     |     |
|                      | า<br>ใบกะเนียน                      | · · · · · · · · · · · · · · · · · · · |                                      |                                          |                          | Aura                                                      |                        |                                                 |               | _            |   |     |     |
|                      | ศาขอแก้ไข                           | ເຂນໃນ<br>ອນຸญາດ                       | ชื่อผู้จีบ<br>อนุญาต                 | ข้อผู้สำเนิน<br>กิจการ                   | ชื่อสถานที่              | ประเภทศาชอ                                                | เลขจับ                 | วันที่อื่น                                      |               |              |   |     |     |
|                      | ศาขอใบแทน                           | 2/2560<br>(19.2)                      | นาย สมโกชน์<br>วิระกุล               | นางสาว สิริ<br>รัดน์ เอื้อวงศ์<br>เสถียร | โรงพยาบาล<br>สัดวัยวัญศา | ครอบครอง วจ2 สถานหยาบาล<br>เอกซัน                         | 6000534                | 10/4/256<br>9:52:42 เสนอองนาม                   | e<br>g        | ช<br>ประวัติ |   |     |     |
|                      | ศาขอต่ออายุ                         | 673/2560<br>(1a,2)                    | บริษัท เทสโอ<br>อลี่ จำกัด           | นางสาว จิร<br>พัชร ตั้วทอง               | เมาลีฟ                   | ครอบครอง วจ2 สถานพยาบาล<br>เอกชน                          | 0                      | รอดรารณา                                        | ร<br>ข่อมูล   | ช<br>ประวัติ |   |     |     |
|                      | ศาชอยกเลิก                          | 4/2560                                | มหายน<br>ปริษัท เทสโอ<br>อลี่ ว่ากัด | นางสาว จีร                               | เลาซิฟ                   | จำหน่าย ยส 2 เพื่อการบำบัด<br>จักษายัปวยหรือสัยวัปวยในทาง | 0                      | ส่งเรื่องและ                                    | ٩             | 9            |   |     |     |
|                      | ศำขอใบอนุญาต ยส4                    |                                       | มหาข่าม                              | พัชร ดิวทอง                              |                          | การแพทธ์ (หมวด ก.)                                        | 19220                  | รอที่จารณา                                      | 2025          | ประวัติ      |   |     |     |
|                      | สถานที่จำลอง                        |                                       |                                      |                                          |                          |                                                           |                        |                                                 |               |              |   |     |     |
|                      | หมักสือรับรองกาเฟอีน                |                                       |                                      |                                          |                          |                                                           |                        |                                                 |               |              |   |     |     |

12. เจ้าหน้าที่เลือกกดดูข้อมูลใบอนุญาตที่ทำการต่ออายุ ระบบจะแสดง PDF ข้อมูล เมื่อเจ้าที่หน้าตรวจสอบแล้ว
 ว่าข้อมูลถูกต้อง ให้เจ้าหน้าที่กดเลือกอนุมัติแบบชำระเงิน หรืออนุมัติแบบไม่ชำระเงิน(1) จากนั้นให้กดปุ่มอนุมัติ (2)
 บันทึก(3)

**อนุมัติแบบซำระเงิน** -- ผู้ประกอบการจะสามารถซำระค่าธรรมเนียมผ่านธนาคารได้ แต่ใบเสร็จรับเงินจะออก โดยฝ่ายการคลัง อย. ซึ่งกรณีเป็นผู้ประกอบการของ สสจ จะต้องแจ้งมาที่ อย. เพื่อให้จัดส่งใบเสร็จรับเงินกลับไปให้ ( ในระหว่างที่ อย. ยังอยู่ในระหว่างการพัฒนาใบเสร็จรับเงินอิเล็กทรอนิกส์ซึ่งจะทำให้ ผู้ประกอบการสามารถพิมพ์ ในเสร็จรับเงินจากระบบได้เอง โดยที่ไม่ต้องรอให้ อย. จัดส่งให้

**อนุมัติแบบไม่ชำระเงิน** –กรณีที่เจ้าหน้าที่ ( สสจ ) ประสงค์ให้ผู้ประกอบการชำระค่าธรรมเนียมผ่านระบบอื่น เช่น ระบบคลังของ สสจ. เป็นต้น

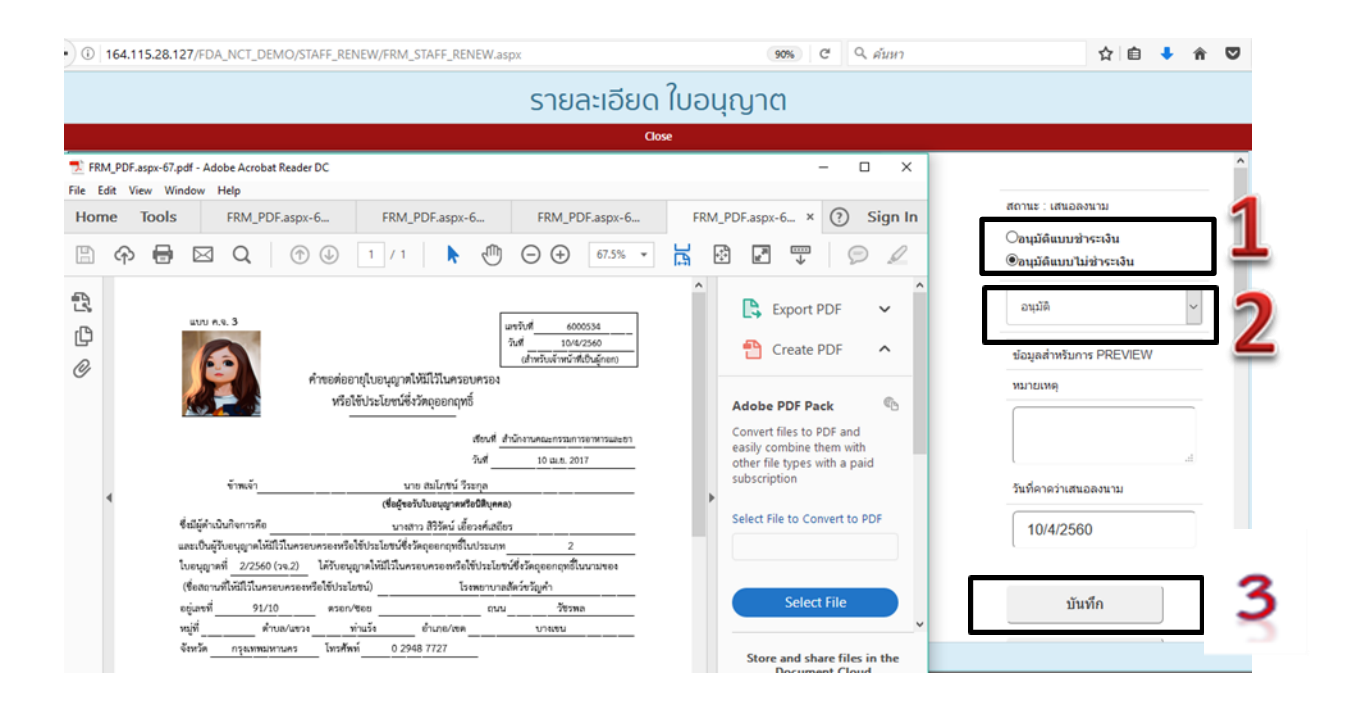

 หลังจากที่เจ้าหน้าที่ได้ทำการอนุมัติแล้ว ใบอนุญาตที่ทำการต่ออายุแล้ว จะไปแสดงอยู่ในหน้ารายงานการ อนุญาต ให้เจ้าหน้าที่กด รายงานการอนุญาต(1) จากนั้นกด รายงานใบอนุญาต(2)

| S:UL                  | ระบบวัตถุเสพติด<br>สำนักงานคณะกรรมการอาหารและยา กระกรวงสาธารณสุข |                 |                   | 1 เจ้าหน่าที่ : สรรัตน์ เอื้อวงศ์เสถียร<br>หน่วยงาน : สำนักงานคณะกรรมการอาหารและยา |            |          |  |  |  |  |
|-----------------------|------------------------------------------------------------------|-----------------|-------------------|------------------------------------------------------------------------------------|------------|----------|--|--|--|--|
| ประกาศ ดาวโหลด        | รับเรื่องแทนผู้ประกอบการ                                         | รายงานการอนุญาต | รายงานการกระจายยา | ดีดต่อเรา                                                                          | ออกจากระบบ | Q        |  |  |  |  |
| สำหรับเจ้าหน้         | าที่                                                             |                 |                   |                                                                                    |            |          |  |  |  |  |
| ในอนุญาดสถานที        |                                                                  |                 | s                 | ายงาน                                                                              |            |          |  |  |  |  |
| ในอนุญาตโคเตอิน       |                                                                  |                 |                   |                                                                                    |            |          |  |  |  |  |
| อนุสัญญา              |                                                                  |                 | ราย               | วานใบอนุญาต                                                                        | a          | 2        |  |  |  |  |
| ในกะเมียน             |                                                                  |                 |                   |                                                                                    |            | <u> </u> |  |  |  |  |
| คำขอแก้ไข             |                                                                  |                 | as                | จสอบสถานที                                                                         | 1          |          |  |  |  |  |
| ร<br>คำขอใบเทน        |                                                                  |                 | ข้อมูลท           | ะเบียนวัดถุเสพ                                                                     | พติด       |          |  |  |  |  |
| คำขอต่ออายุ           |                                                                  |                 |                   |                                                                                    |            |          |  |  |  |  |
| »<br>คำขอยกเล็ก       |                                                                  |                 |                   |                                                                                    |            |          |  |  |  |  |
| ด<br>คำขอใบอนุญาต ยส4 |                                                                  |                 |                   |                                                                                    |            |          |  |  |  |  |
| ສດາມທີ່ວ່າລວດ         |                                                                  |                 |                   |                                                                                    |            |          |  |  |  |  |

14. ระบบจะแสดงรายการใบอนุญาตที่ท่านได้ทำการต่ออายุแล้ว โดยสถานะจะขึ้นเป็น อนุมัติ

|                                  |                              | 2                       | รายงานใบอนุญาต                |                          |                  |               |           |
|----------------------------------|------------------------------|-------------------------|-------------------------------|--------------------------|------------------|---------------|-----------|
| ขอที่ :                          | ©ทั้งหมด<br>Oaaง. (เลือกจังห | ට <sub>වව.</sub><br>ට්ඛ |                               |                          |                  |               |           |
| ชื่อผู้รับอนุญาต :               | สมโกะน์                      | 5                       | อสถานที่ :                    | ชื่อผู้ต่าย<br>กิจกา     | üu<br>IS :       |               |           |
| กระบวนงาน :                      | กั้งหมด                      | ~                       | Son<br>Useavri :              | <ul> <li>laus</li> </ul> | ່ນ :             |               |           |
| เลขใบอนุญาต :                    | [                            |                         | สถานะ : 🛛 ทั้งหมด 🗸 🗸         | ประเภทคำข                | อ :ทั้งหม        | Ja ~          |           |
| นที่เริ่ม(วันที่เสนอลง<br>นาม) : |                              | jii j                   | นที่สิ้นสุด :                 |                          |                  |               |           |
|                                  |                              |                         |                               | MICRATION                | EXPO             | RT            | ค้นหา     |
| ชื่อผู้รับอนุญาต                 | ชื่อสถานที่                  | ชื่อผู้ดำเนินกิจการ     | ประเภทศาชอ                    | ເລຍຈັນ                   | ເລຍໃນ<br>ອນຸຝູາດ | สถานะ         |           |
| นาย สมโภชน์ วี<br>ระกุล          | โรงพยาบาลสัตว์<br>ขวัญคำ     | นาย สมโภชน์ วิระ<br>กุล | ครอบครอง วจ3 สถานพถาบาล เอกชน | 5900599                  | 2/2560<br>(33.3) | อนุมัติ       | e<br>siau |
| นาย สมโภชน์ วี<br>ระกอ           | โรงพยาบาลสัตว์<br>ขวัญสา     | นาย สมโภชน์ วีระ<br>กล  | ครอบครอง วจ3 สถานพยาบาล เอกชน | 0                        |                  | ไม่<br>อนบัติ | e<br>dan  |
|                                  | Semannanias                  | man Stal de             |                               |                          | 2/2560           |               |           |

## 15. . เจ้าหน้าที่กดดูข้อมูลระบบแสดงคำขอที่ท่านได้ทำการอนุมัติต่อใบอนุญาตดำเนินการแล้ว

|                                                                   | รายละเอียด ใบส                                                          | อนุญาต                                                                                                    |                                                                       |
|-------------------------------------------------------------------|-------------------------------------------------------------------------|----------------------------------------------------------------------------------------------------|-----------------------------------------------------------------------|
| TOM DOS and the started barder DC                                 | Close                                                                   |                                                                                                    |                                                                       |
| File Edit View Window Help                                        |                                                                         |                                                                                                    |                                                                       |
| Home Tools FRM_PDF.as FRM                                         | ٧_PDF.as FRM_PDF.as FRM_PDF.as                                          | FRM_PDF.as × ⑦ Sign In                                                                                          | ຮູປແນນ : ຮັນດົວຍຄັວເວຈ                                                |
|                                                                   | 1 / 2 🕨 🖑 🕞 🕂 69.4% 🔹 😽                                                 |                                                                                                    | สถานะ: อนุมัติ                                                        |
| 2                                                                 |                                                                         | Export PDF                                                                                                    | Download PDF                                                          |
| L UU R.V. 2                                                       |                                                                         | Create PDF                                                                                                    | PREVIEW es2                                                           |
| G                                                                 |                                                                         | Adobe PDF Pack                                                                                                  | สำเนาคู่ฉบับ                                                          |
| เบอนุญ<br>หรือไข้บ                                                | าตเง่นเวเนครอบครอง<br>ไระโยชน์ซึ่งวัดอุออกฤทธิ์                         | Convert files to PDF and<br>easily combine them with<br>other file types with a paid                            | กลับหน้ารายการ                                                        |
| ไบยนุญาทที่ <u>2/2560 (วง.2)</u><br>∢                             | หมากตะกัดนี้ ฟ้าวันก่                                                   | subscription                                                                                                    | Reload                                                                |
| 12                                                                | าย สมโภชน์ วีระกุล                                                      | Select File to Convert to PDF                                                                                   |                                                                       |
| โดยมีบางสาว                                                       | สริวัตน์ เอี้ยวงศ์แสถียร เป็นผู้ดำเนินกิจการ                            |                                                                                                    | ชื่อไฟล์แนบ<br>หนังสือมอบอำนาจ ดูบ่อมูล                               |
| เพียแสดงว่าเป็นผู้รับอนุญาดให้มีไว้ในครอบครองหรื<br>ณ สถานที่ชื่อ | อใช้ประโยชน์ซึ่งวัตถุออกฤทธิ์ในประเภท2<br>โรงพกากาะทัตว์ชวัตเค่า        | Converting of the second second second second second second second second second second second second second se | ສຳເພາໃນอนุญาต ประกอบวิชาชีพ<br>ເວชกรรม/ประกอบวิชาชีพทันต              |
| อยู่และที่                                                        | 91/10                                                                   | select file                                                                                                    | กรรม/ประกอบการบำบัตโรคสัตว์ ของ <sup>ดูปอมูล</sup><br>ผู้อำเนินกิจการ |
| พรอก/ขอย<br>หม่พี่ ด้านเล/เขวง ท่านรีร                            | ณา วัชรพล<br>ถ้าเกล/เชต บางเชน                                          | Store and share files in the                                                                                    |                                                                       |
|                                                                   | ระ<br>ใบสนุญาตรี<br>ในสนุญาตรี2/2560 (วค.2)                             | งรัสโสโนหรอบควอง<br>โอซาใช้รัสอุออกอุทธิ์                                                                       |                                                                       |
|                                                                   | gravid                                                                  | กคลบังชี้ได้ได้แก่                                                                                              |                                                                       |
|                                                                   |                                                                         | ดปกคร์ วิทยกุล                                                                                                  |                                                                       |
|                                                                   | Tend varm #5                                                            | ร์หน้ เสี่ยวอล์เสลียร เป็นผู้ด่างปี                                                                             | Menn                                                                  |
|                                                                   | te sonaffe                                                              | ประเทศแหล่งสมออกสุดเฉบระเทศ                                                                                     |                                                                       |
|                                                                   | - Insign                                                                | 91/10                                                                                                    |                                                                       |
|                                                                   | national designments                                                    | สมม วิชาทอ                                                                                                    |                                                                       |
|                                                                   | รัญชา ตายสารทางสา 10220 โหร                                             | sited 0 2948 7727                                                                                               |                                                                       |
|                                                                   | ใบอนุญาตอนับนี้ให้ได้ได้เหลือรับซี 31 อัน<br>จัดระบุไว้ไปใบอนุญาตอกนั้น | าคม พ.ศ. 2561 และได้ได้มีความสาม                                                                                | (                                                                     |
|                                                                   | ได้ถึง พรื่                                                             | 10 des anns n. :                                                                                                | 2560                                                                  |
|                                                                   | พรางอางห์                                                               | สำนะหน่ง<br>รู้อางุญาต                                                                                          |                                                                       |
|                                                                   | ANNELIZZAN ARÎN IN NIVAN                                                |                                                                                                    |                                                                       |
|                                                                   | หลายเหตุ : ใบอายุฎาตออกได้ครั้งแรก ณ รับส์                              | 22 Bureu 2560                                                                                                   |                                                                       |

เจ้าหน้าที่สามารถตรวจสอบประวัติการต่ออายุใบอนุญาตได้ โดยกดที่ปุ่ม ประวัติการต่ออายุ
 ดำเนินการตามข้อที่ 5.1-5.6 จะพบหน้าประวัติการต่ออายุของผู้ประกอบการรายนั้นๆ )

| (¥             | <b>ระบบย</b><br>สำนักงานกณะ                     | <b>ปาเลีพติด</b><br>กรรมการอาหารและยา กระ | กรวงสาธารณสุข               |                             |             |                   |            |               |                |                         |
|----------------|-------------------------------------------------|-------------------------------------------|-----------------------------|-----------------------------|-------------|-------------------|------------|---------------|----------------|-------------------------|
| S. Transmither | <b>Q</b> หน้าแรก                                | <b>ป</b> ้ออกจากระบบ                      |                             |                             |             |                   |            | สมโกชน์ อี    | ี่ระกุล สิริรั | ตน์ เอื้อวงศ์เสถียร     |
| คำบ            | คำขอต่ออายุ                                     |                                           |                             |                             |             |                   | ประวัติก   | ารต่ออายุ     | ดาวน์<br>อ้    | :โหลด<br><b>เ</b> พโหลด |
|                | ชื่อผู้รับอนุญาต                                | า นายสม                                   | งโภชน์ วีระกุล              |                             | ชื่อสถานที่ | โรงพยาบ           | าลสัตว์ขวั | ัญศา          |                |                         |
|                | ชื่อผู้ดำเนินกิจการ นางสา<br>เลขใบอนุญาต 2/2560 |                                           | ว สิริรัตน์ เอื้อวงศ์เสถียร | ประเภทศาขอ                  |             | ครอบครอ           | าชน        |               |                |                         |
|                |                                                 |                                           | ) (วจ.2)                    |                             | สถานะ       | อนุมัติ           |            |               |                |                         |
|                | ເລນໃນວນຸญາຕ                                     | ชื่อผู้รับอนุญาต                          | ชื่อสถานที่                 | ประเภทคำขอ                  | ເລຍຮັນ      | วันที่ยื่น        | สถานะ      | สถานะจ่ายเงิน |                |                         |
|                | 2/2560 (วจ.2)                                   | นาย สมโภชน์ วีระกุล                       | โรงพยาบาลสัตว์ขวัญคำ        | ครอบครอง วจ2 สถานพยาบาล เอก | ชน 6000534  | 10/4/2560 9:52:42 | อนุมัติ    |               | ດູນ້ວນຸລ       | ข่าระเงิน               |

เมื่อเจ้าหน้าที่กดที่ปุ่ม ประวัติการต่ออายุแล้ว ระบบจะแสดงPDF รายงานการต่ออายุขึ้นมา

| ชื่อผู้รับอนุญาต | ก            | นาย สมโภชน์ วีระกุล      |               |      |      |  |
|------------------|--------------|--------------------------|---------------|------|------|--|
| ชื่อสถานที่      |              | โรงพยาบาลสัตว์ขวัญคำ     |               |      |      |  |
| ชื่อใบอนุญาต     |              | เพื่อใช้สถานพยาบาล เอกชน |               |      |      |  |
|                  | เลขที่ใบอนุเ | มูาต                     | 2/2560 (วຈ.2) |      |      |  |
| ให้ไว้ ณ วันที่  | 22           | เดือน                    | มีนาคม        | พ.ศ. | 2560 |  |

| ครั้งที่ | เลขรับคำขอต่ออายุ | ให้ไว้ ณ       | ใช้ได้ถึง       | พนักงานเจ้าหน้าที่        |
|----------|-------------------|----------------|-----------------|---------------------------|
| 1        | 6000534           | 10 เมษายน 2560 | 31 ธันวาคม 2560 | สิริรัตน์ เอื้อวงศ์เสถียร |
|          |                   |                |                 |                           |

## สำนักงานสาธารณสุขจังหวัด (สสจ.)

## คำชี้แจงเพิ่มเติมการใช้งานระบบต่ออายุใบอนุญาตวัตถุเสพติดผ่านระบบสารสนเทศใหม่

ระบบสารสนเทศเกี่ยวกับวัตถุเสพติดที่เปิดใช้งานแล้ว ในส่วนภูมิภาค ตั้งแต่ ๑ ตุลาคม พ.ศ. ๒๕๕๙ คือ

- ระบบการออกใบอนุญาตครอบครองหรือใช้ประโยชน์ซึ่งวัตถุออกฤทธิ์ในประเภท ๒,๓และ๔ สำหรับสถานพยาบาลเอกชน
- ระบบการออกใบอนุญาตจำหน่ายยาเสพติดให้โทษในประเภท ๒ สำหรับสถานพยาบาลรัฐ
- ระบบสืบค้นข้อมูลการกระจายวัตถุออกฤทธิ์ในประเภท๒ และยาเสพติดให้โทษใน ประเภท๒

<mark>กำหนดการเปิดใช้งานระบบแก้ไข และ ยกเลิกใบอนุญาต วันที่ ๑๕ มีนาคม พ.ศ.๒๕๖๐</mark> ระบบที่เปิดใช้งานคือ แก้ไขรายการในใบอนุญาต และการยกเลิกใบอนุญาต ดังนี้

- ใบอนุญาตครอบครองหรือใช้ประโยชน์ซึ่งวัตถุออกฤทธิ์ในประเภท๒,๓และ๔ สำหรับสถานพยาบาลเอกชน
- ใบอนุญาตจำหน่ายยาเสพติดให้โทษในประเภท๒สำหรับสถานพยาบาลรัฐ

<mark>กำหนดการเปิดใช้งานระบบต่ออายุ และ ใบแทนใบอนุญาต วันที่ ๔ พฤษภาคม พ.ศ.๒๕๖๐</mark> ระบบที่เปิดใช้งานคือ ต่ออายุ และใบแทนใบอนุญาต ดังนี้

- ใบอนุญาตครอบครองหรือใช้ประโยชน์ซึ่งวัตถุออกฤทธิ์ในประเภท๒,๓และ๔ สำหรับสถานพยาบาลเอกชน
- ใบอนุญาตจำหน่ายยาเสพติดให้โทษในประเภท๒สำหรับสถานพยาบาลรัฐ

 \*\*\*\*\*\* สรุปการดำเนินการเกี่ยวกับใบอนุญาตครอบครองหรือใช้ประโยชน์ซึ่งวัตถุออกฤทธิ์ในประเภท๒,๓และ๔ สำหรับสถานพยาบาลเอกชน และใบอนุญาตจำหน่ายยาเสพติดให้โทษในประเภท๒สำหรับสถานพยาบาลรัฐ ตั้งแต่ การออกใบใหม่ ขอแก้ไขใบอนุญาต ออกใบแทน และการยกเลิกใบอนุญาตสามารถทำได้ผ่านระบบสารสนเทศใหม่ PRIVUS ทั้งหมด \*\*\*\*\* และเฉพาะการออกใบใหม่ และการต่ออายุใบอนุญาตสามารถให้ผู้ประกอบการ ยื่นคำขอผ่านระบบe-submissionได้

#### ผู้ที่มีสิทธิเข้าใช้งานระบบ

เจ้าหน้าที่ที่ได้รับสิทธิเข้าใช้งานระบบสารสนเทศวัตถุเสพติด ในสิทธิของเจ้าหน้าที่กลุ่มงาน PRE หรือ หัวหน้างาน PRE จะสามารถดำเนินการได้ตั้งแต่ การออกใบอนุญาตใหม่ – การแก้ไข – การต่ออายุ – การออกใบแทน และ การยกเลิกใบอนุญาตได้

#### <u>ตรวจสอบสิทธิการเข้าใช้งานระบบ</u>

ติดต่อกองส่งเสริมงานคุ้มครองผู้บริโภค คบ อย
ว่าที่ ร.อ. รติพงศ์ นิรัติศยกุล โทรศัพท์ 089 763 8115
นายสุเมธา บุญประเสริฐ เขตบริการ ที่ 1,7,8 โทรศัพท์ 098 010 4066
นางสาวธัญญลักษณ์ เฉลิมทรง เขตบริการ ที่ 3,4,5 โทรศัพท์ 094 565 9249
นายเทวะ แก้วปลั่ง เขตบริการ ที่ 6,9,10 โทรศัพท์ 085 444 0422
นางสาวอศัลยา รอดจีรา เขตบริการ ที่ 2,11,12 โทรศัพท์ 085 289 9915
e-mail kb@fda.moph.go.th

## สรุปภาพรวมการใช้งานระบบ สำหรับ เจ้าหน้าที่ สสจ.

| กระบวนงาน                   | ขอใหม่ / ต่ออายุใบอนุญาต /         | แก้ไข / ยกเลินกใบอนุญาต            |  |
|-----------------------------|------------------------------------|------------------------------------|--|
|                             | ใบแทน                              |                                    |  |
| ใบอนุญาตครอบครองหรือใช้     | เปิดทางเลือกให้ ผปก ยื่นคำขอรับ    | ผปก ยื่นเอกสารในรูปแบบเดิม แล้ว    |  |
| ประโยชน์ซึ่งวัตถุออกฤทธิ์ใน | ใบอนุญาตเองผ่านระบบ e-             | จนท เป็นผู้บันทึกข้อมูลแก้ไขรายการ |  |
| ประเภท๒,๓และ๔ สำหรับ        | submission                         | ในใบอนุญาตในระบบ                   |  |
| สถานพยาบาลเอกชน             | หรือ                               |                                    |  |
|                             | ผปก ยื่นเอกสารคำขอรับใบอนุญาต      |                                    |  |
|                             | เป็นเอกสารในรูป และ จนท เป็นผู้    |                                    |  |
|                             | บันทึกข้อมูลเข้าระบบ (รับเรื่องแทน |                                    |  |
|                             | ผปก )                              |                                    |  |
| ใบอนุญาตจำหน่ายยาเสพติด     | เปิดทางเลือกให้ ผปก ยื่นคำขอรับ    | ผปก ยื่นเอกสารในรูปแบบเดิม แล้ว    |  |
| ให้โทษในประเภท๒สำหรับ       | ใบอนุญาตเองผ่านระบบ e-             | จนท เป็นผู้บันทึกข้อมูลแก้ไขรายการ |  |
| สถานพยาบาลรัฐ               | submission                         | ในใบอนุญาตในระบบ                   |  |
|                             | หรือ                               |                                    |  |
|                             | ผปก ยื่นเอกสารคำขอรับใบอนุญาต      |                                    |  |
|                             | เป็นเอกสารในรูป และ จนท เป็นผู้    |                                    |  |
|                             | บันทึกข้อมูลเข้าระบบ (รับเรื่องแทน |                                    |  |
|                             | ผปก )                              |                                    |  |

ทั้งนี้ข้อมูลในปี พ.ศ. 2560 ในช่วงก่อนการเปิดใช้งานระบบการแก้ไขรายการ และ ยกเลิกใบอนุญาต หากมีการดำเนินการดังกล่าวไปแล้ว ขอให้ แก้ไขรายการ และ ยกเลิกใบอนุญาต ในระบบย้อนหลัง เพื่อให้ข้อมูลในระบบเป็นปัจจุบัน

### <u>พบปัญหา ข้อขัดข้องจากการใช้งานระบบ ติดต่อ กองควบคุมวัตถุเสพติด อย.</u>

ร.ต.อ.(ญ) นั้นทิยา บุณยะจินดา นางสาวบุณณดา หิรัญเจริญ นางสาวดลฤทัย มะลิรักษ์ นางสาวสิริรัตน์ เอื้อวงศ์เสถียร โทรศัพท์ ๐๒ ๕๙๐ ๗๗๗๑-๓ e-mail narcotic@fda.moph.go.th